## 教师网上调课操作指南

**第一步:**校园网访问<u>http://192.168.9.12</u>,或通过广东酒店管理职业技术学院 网站(http://www.gdjdxy.com/)进入教务网页:

**第二步**: 输入教师教务账号/密码登录系统,点击"教师个人信息"下拉菜单中的"教师临时调课申请"选项进入教师调课操作界面:

| 广东酒店管理职业技术学院 教务管理系统<br>GUANGDONG VOCATIONAL COLLEGE OF HOTEL MANAGEMENT |        |  |  |  |  |  |  |
|-------------------------------------------------------------------------|--------|--|--|--|--|--|--|
| 成绩录入 ▼ 教师个人信息 ▼ 教学信息查询 ▼ 教学文件管理 ▼ 学生考勤 ▼ 学生成绩查询 ▼ 教师评学 ▼ 公用             | 用信息 ▼  |  |  |  |  |  |  |
| ☆ 当前位置 ◎ 个人简历 申请                                                        |        |  |  |  |  |  |  |
|                                                                         |        |  |  |  |  |  |  |
| 学生: 2017-2018 🗸 学期: 2 🗸                                                 |        |  |  |  |  |  |  |
| 名的修改 · · · · · · · · · · · · · · · · · · ·                              |        |  |  |  |  |  |  |
| <sup>教师临时调课申请</sup> 调、停(                                                | (补)课申请 |  |  |  |  |  |  |

**第三步:** 进入教师调课操作界面后,根据调课需求填写相关内容:"变动类别" (调课、停课、换教师、换地点)-"课程选择"(即要调整的教学班)-"变动 信息"(选择要调整的上课时间段)"变动前信息"(填写需要调整的上课起始结 束周次)-"变动后信息"(填写调整后的上课起始结束周次、星期、节次、单双 周、上课长度、上课教室)-"变动原因"(填写调整的理由)-"保存"

| 程选择<br>計算机应用图像界面设计(PHOT<br>]周二第7,8节{第1-16周}//酒管                                                                         | OSHOP)/(2017-2018-2)-G17250104-000020-2(2017计应2: ><br>楼A3A05机房//1-16 |
|----------------------------------------------------------------------------------------------------|----------------------------------------------------------------------|
| 支助前信息     上课教师 邱骏洵 000020     起始周 1     结束周 16     星期几 2 ×     第几节 7 ×     单双周 ×     上课长度 2 ×     上课教室 酒管楼A3A05机房 JGA34 |                                                                      |

注意:

 "变动前信息"(填写需要调整的上课起始结束周次):如只需要调整第1 周的课程,则起始结束周次全部填"1";如需要调整第2-3周的课程,则起始周 填"2",结束周填"3",依次类推。

 "变动后信息"(填写调整后的上课起始结束周次、星期、节次、单双周、 上课长度、上课教室)

 1)变动后信息起始结束周次:如调整到第2周上课,则起始结束周次全部 填"2";如调整到第5-6周上课程,则起始周填"5",结束周填"6",依次类推。

2)变动后信息星期几、节次、长度:表示调整后将课程在星期几、节次上课(如调整到星期2第7节上课,则选择星期选择"2";节次选择"7","7"表示"7-8"节两节课连上;长度选择"2",表示2节连上)。

3) 变动后信息单双周:变动前上课信息是单双周的,则变动后上课信息需
选择"单或双周"上课;变动前上课信息不是单双周的则不需要选择。

 4)上课教室:必须点击先筛选教室(可筛选教室类别),检测可用使用教室, 再选择相应的教室,可避免教室冲突。

**第四步**:点击保存后,当前页下方自动增加一条调课申请记录,校对调课申请, 发现调课错误立即删除,确认无误点击"打印",经教学单位负责人签字后送教 务处审批。审批通过后,依据"谁申请、谁通知"的原则,由调课教师负责通知 到所有涉及学生及相应教室管理员,按调整后方案执行教学。

|                                  |       | A7800H                       |    | _                  |                  |    | _  |           |   |
|----------------------------------|-------|------------------------------|----|--------------------|------------------|----|----|-----------|---|
|                                  |       |                              | 保存 |                    |                  |    |    | $\bigcap$ |   |
| 选课课号                             | 课程名称  | 原上課时间/地点                     |    | 现上课时间/地点           | 申请时间             | 阚恷 | 藏舰 | 删除        | 抑 |
| (2017-2018-2)-172501001-000020-1 | 计算机基础 | 周3第3节连续2节{第1-16周}/酒售楼A3A05机房 |    | 周3第3节连续2节{第1-16周}/ | 2018-03-13-17-38 | 待审 |    | 删除        | 抑 |
|                                  |       |                              |    |                    |                  |    |    |           | 7 |
|                                  |       |                              |    |                    |                  |    |    | ~         |   |